# Nakanishi Gakuen COVID-19 Vaccine Inoculation

Vaccination Appointment Details Confirmation Manual (For those who make a new appointment for vaccination on their own)

> Correction on July 14, 2021 The content will be updated as needed.

### Personal Information Registration

## STEP1: **OSelect "Vaccination Appointment"** STEP2: **OSELOGIN**

# ★ How to enter the school registration number (faculty/staff member)

XPlease enter the alphabet assigned to each school at the beginning of the school registration number (faculty/ staff member).

[Student affiliation ID number] Nagoya University of Foreign Studies  $\rightarrow$  b, Nagoya Gakugei University  $\rightarrow$  c, Nagoya Fashion College  $\rightarrow$  d, Nagoya Eiyo College  $\rightarrow$  e, Nagoya Seika College  $\rightarrow$  f

[Faculty/staff affiliation ID number] Nakanishi Gakuen corporate staff  $\rightarrow$  aa1, Nagoya Gaidai faculty/staff  $\rightarrow$  ab1, Nagoya Gakugei faculty/staff  $\rightarrow$  ac1, Fashion College faculty/staff  $\rightarrow$  ad1, Eiyo College faculty/staff  $\rightarrow$  ae1, Seika College faculty/staff  $\rightarrow$  af1, Common College staff  $\rightarrow$  ag1, Gaidai/Academic College common department staff  $\rightarrow$  ah1, Hishino Kindergarten faculty/staff  $\rightarrow$  ai1, Outside vendor  $\rightarrow$  am5

Ex. For a student with student ID number 0123456 at Nagoya University of Foreign Studies ⇒b0123456

# $\star$ How to enter the password = date of birth (8 digits)

**※**Ex. August 5, 1990 **⇒**19900805

| 学校法人中西学園における新型コロナウイルスワクチン接                                                                              | 種 |  |  |  |
|----------------------------------------------------------------------------------------------------|---|--|--|--|
| 接種予約                                                                                                    |   |  |  |  |
|                                                                                                    |   |  |  |  |
| 1                                                                                                    |   |  |  |  |
| 必ずお読みください。                                                                                              |   |  |  |  |
| 1、『接種予約』『予約確認』を押すと、ログイン画面へ進みます。学録番号(職員の方は職員番                                                            |   |  |  |  |
| 号)、バスワートをこ入力くたさい。 ⇒ 学幅番号・職員番号の前に防篤ごとに割り当てられたアルファベットを入れてください。 【学生】名古屋外大生→b、名古屋学芸大生→c、名古屋ファッション専門学校生→d、名古 |   |  |  |  |
| 雇栄養専門学校生→e、名古屋製華専門学校生→f<br>【教職員・業者】 = 中西学範法人職員→aa1、外大教職員→ab1、学芸教職員→ac1、外大・                              |   |  |  |  |
| 学芸共通師門報員→ah1、ファッション専門学校教職員→ad1、朱豊専門学校教職員→a±1、<br>製菓専門学校教職員→af1、専門学校共通職員→ag1、菱野幼稚園教職員→ai1、外部業者の方<br>→am5 |   |  |  |  |
| - パスワードの初期値は「生年月日(西暦8桁)」です。<br>例)1990年8月5日生まれの場合、19900805です。                                            |   |  |  |  |
|                                                                                                    |   |  |  |  |
| 学校法人中西学園における新型コロナウイルスワクチン接種                                                                             | 重 |  |  |  |
| 接種予約                                                                                                    |   |  |  |  |
|                                                                                                    |   |  |  |  |
| 学籍番号(職員番号)とパスワードを入れてください。                                                                               |   |  |  |  |
| バスワードの初期値は「生年月日(西暦8桁)」です。<br>例)昭和29年4月1日生まれの場合、19540401です。                                              |   |  |  |  |
| 学籍番号(職員番号):                                                                                             |   |  |  |  |
| パスワード:                                                                                                  |   |  |  |  |
| ログイン 2                                                                                                  |   |  |  |  |

### Personal Information Registration

学校

#### STEP3: **GEnter your phone number** 3 "Next" STEP4: **Confirm your registration details** and click "Settings"

#### ★E-mail address registration

The e-mail address displayed on the screen is the address registered with each school. If you have a different e-mail address that you use frequently, please register it yourself. If you do not have an e-mail address registered, you will not be able to receive information such as vaccination dates. Please make sure to register your e-mail address whenever possible.

#### ★Phone number registration

#### The telephone number is a required field.

If you do not have a phone number to register, please register a number where you can be reached with the permission of your parents or laboratory.

| 去人中西学園における新型コロナウイルスワクチン接種<br>接種予約 |                                        | 学校法人中西学園における新型コロナウイルスワクチン接種<br>接種予約 |                                                   |
|-----------------------------------|----------------------------------------|-------------------------------------|---------------------------------------------------|
| Э тор                             | に戻る 0 ログアウト                            | TOP C                               | に戻る 0 ログアウト                                       |
| 接種者個人情報                           |                                        | 接種者個人情報                             |                                                   |
| *は必須項目です<br>* <b>氏名</b>           | 中 西 太 郎                                | *氏名                                 | 中 西 太 郎                                           |
| * 氏名フリガナ                          | ナカニシ タロウ                               | * 氏名フリガナ                            | ナカニシ タロウ                                          |
| *生年月日                             | 1990/12/08                             | *生年月日                               | 1990/12/08                                        |
| E-mailアドレス                        | test@univ2                             | E-mailアドレス                          | test@univ2                                        |
|                                   |                                        | *学颖器号(種質器号)                         | d12345                                            |
| Containy (*Proc(masore)           | Test@univ2<br>(同じものをもう一度入力してください)      | * 連絡先電話番号                           | 000-0000-0000                                     |
| *学藉番号(職員番号)                       | d12345                                 | *所阔先                                | 一般学科                                              |
| * 連絡先電話番号                         | 000 - 0000 - 0000<br>(M:eec.1111-2222) |                                     |                                                   |
| *所属先                              | 一般学科                                   |                                     |                                                   |
| 1                                 | ج م S                                  | Copyright <b>C</b> Nif              | PPON TRAVEL AGENCY Go., LTD. All rights reserved. |
|                                   |                                        |                                     |                                                   |

Copyright © NIPPON TRAVEL AGENCY Co., LTD. All rights reserved

## **Vaccination Appointment**

4 weeks (28 days) after the first vaccination date, the second vaccination date will be automatically reserved.

Please be sure to make an appointment on a day that is convenient for you on both days.

#### STEP1: **O**Select the date and time of vaccination

Symbols are displayed as  $\circ$  (31 or more remaining),  $\triangle$  (30 or less remaining), and actual number (20 or less remaining).

STEP2: **O**After confirming your registration details, click the "Register" button. **Please make sure to confirm the date and time of** 

#### vaccination before registering.

%The detailed reception time will be displayed

after the reservation is confirmed.

%After you make a reservation, you will receive a confirmation

e-mail, so please make sure you can receive e-mails from the domainame

"@nta.co.jp".

Precautions If you change the date of your vaccination after you have made a reservation, we may not be able to accept it depending on availability, and the vaccination itself may become difficult.

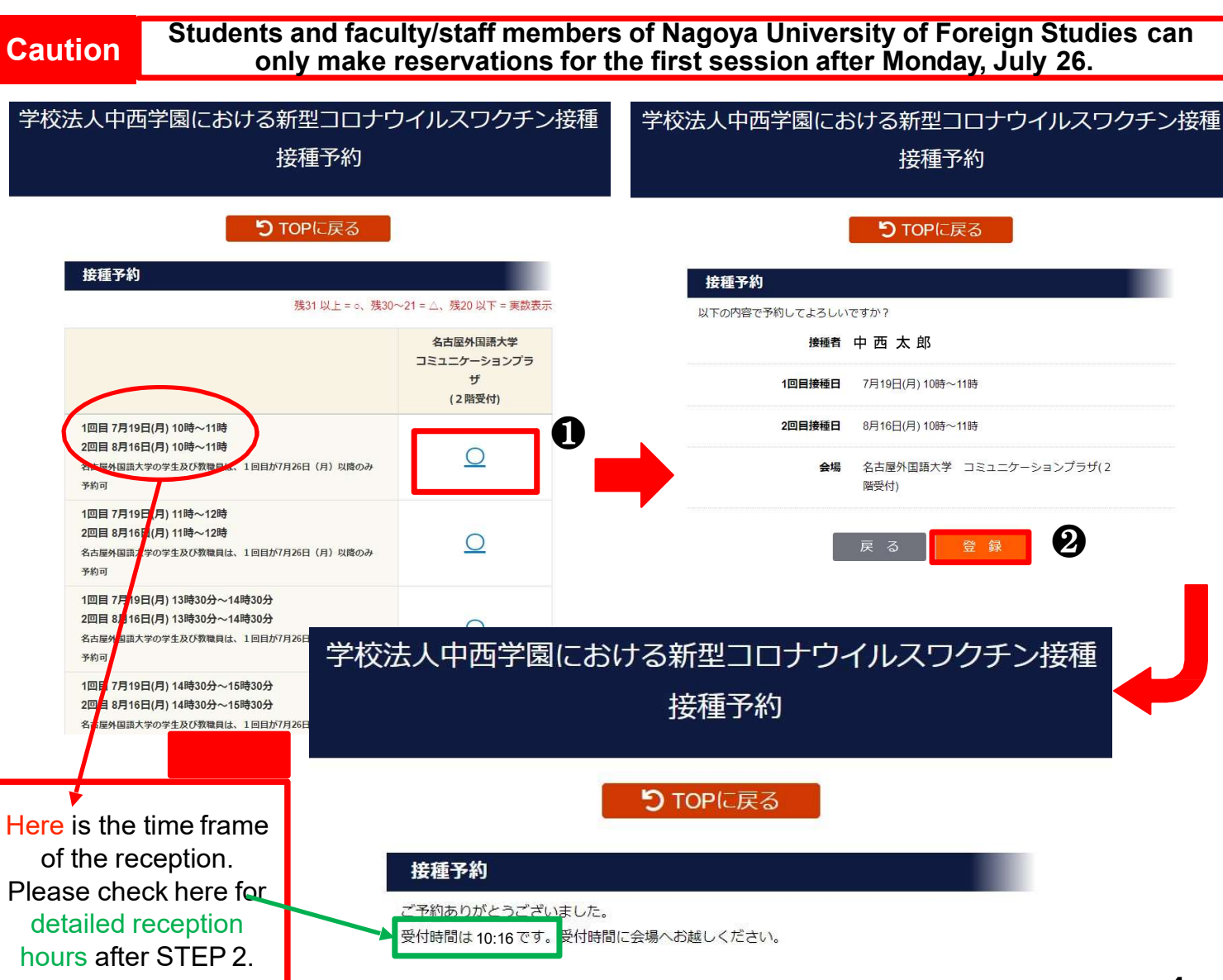

4

## **Reservation Confirmation**

STEP1: OClick on Reservation Confirmation STEP2: 2Confirm the details of your reservation and the reception hours

注意

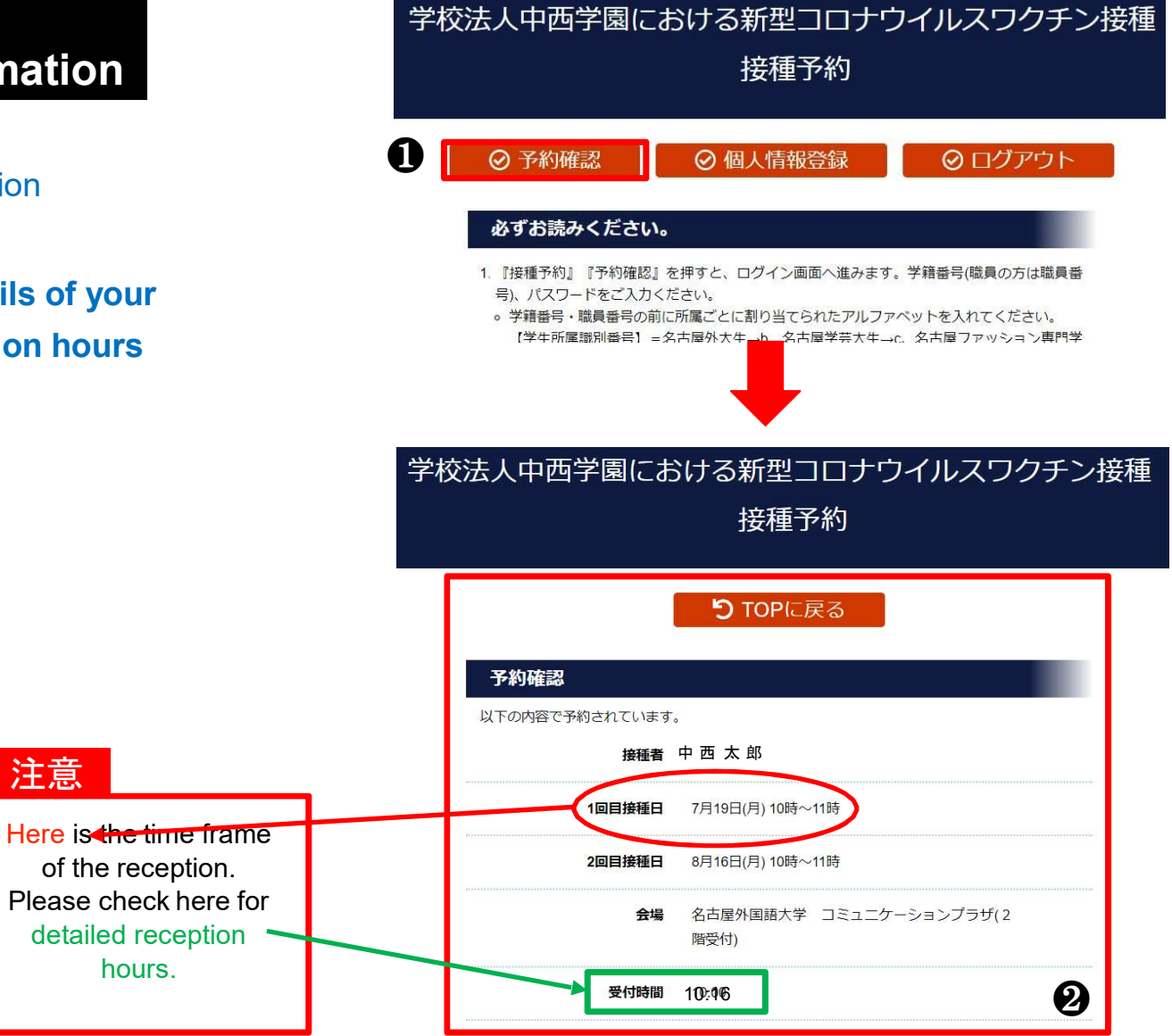

# **Attachment: List of Faculty/Staff Numbers**

Corporate faculty/staff
 Faculty/staff of Gaidai
 Faculty/staff of Geidai
 Faculty/staff of Gaiadai and Geidai (Common department)

aa1+ "Corporate Faculty/Staff Numbers"ab1+ "Corporate Faculty/Staff Numbers"ac1+ "Corporate Faculty/Staff Numbers"ah1+ "Corporate Faculty/Staff Numbers"

Faculty/staff of Fashion College
Faculty/staff of the Eiyo College
Faculty/staff of the Seika College
Faculty/staff of two or all vocational schools (Common department)

af1+ "Corporate Faculty/Staff Numbers" ag1+"Corporate Faculty/Staff Numbers"

ai1+"Corporate Faculty/Staff Numbers"

ad1+ "Corporate Faculty/Staff Numbers"

ae1+ "Corporate Faculty/Staff Numbers"

Faculty/staff of Hishino Kindergarten

Vendors am5+ "Individual number of the inoculated person for each vendor"
 \*The school staff has already e-mailed the list of eligible persons to the person in charge of each vendor.

(Disclaimer) Two employees at the Fashion College and three employees at the Hishino Kindergarten have not been assigned corporate faculty/staff numbers.

For this reason, we have assigned the numbers (ad3900001 and ad3900002 for the Fashion College employees, and ai3900003 to ai3900007 for the Hishino Kindergardeten.)

The above persons will be notified of their staff numbers individually by email.